# Nesamony Memorial Christian College, Marthandam How to Fill Online PG / M.Phil Application Form 2023-2024

(M.A., M.Sc., M.Com., M.B.A., M.C.A., M.Phil Courses)

www.nmcc.ac.in/Apply.aspx

# Kindly keep scanned copies for the following

பதிவேற்றம் செய்யப்பட வேண்டிய கீழ்கண்ட சான்றிதழ்களை jpg format - ல் Scan செய்து தயாராக நிலையில் வைத்திருக்கவும்

1. A recent passport size photograph (200 Kb)\*

விண்ணப்பத்தாரரின் அண்மையில் எடுக்கப்பட்ட பாஸ்போர்ட் அளவு புகைப்படம்  $\left(200\ {
m Kb}
ight)^*$ 

| 2. | Mark statements (500 kb)*          | மதிப்பெண் சான்றிதழ்கள் (500 kb) <sup>*</sup> |
|----|------------------------------------|----------------------------------------------|
| 3. | Community Certificate (500 kb)*    | சாதி சான்றிதழ் (500 kb) <sup>*</sup>         |
| 4. | Aadhaar Certificate (500 kb)*      | ஆதார் அட்டை (500 kb) <sup>*</sup>            |
| 5. | Blood Group Certificate (500 kb)*  | இரத்த பிரிவு (500 kb) <sup>*</sup>           |
| 6. | Annual Income Certificate (500 kb) | வருடாந்திர வருமானச் சான்றிதழ் (500 kb)       |
| 7. | Transfer Certificate (500 kb)      | மாற்றுச்சான்றிதழ் (500 kb)                   |
| 8. | Conduct Certificate (500 kb)       | நடத்தை சான்றிதழ் (500 kb)                    |

9. M.S. University Entrance Examination Mark Statement (for M.Phil applicants only) மனோன்மணியம் சுந்தரனார் பல்கலைக்கழக இளம் முனைவர் பட்ட படிப்பு தகுதி தேர்வு மதிப்பெண் சான்றிதழ் (500 kb)

# FOR SPECIAL QUOTA: சிறப்பு ஒதுக்கீடு பிரிவு

10. CSI Church Certificate (only for CSI applicants) (500 kb)<sup>\*</sup> CSI உறுப்பினர் சானறிதழ் (500 kb)<sup>\*</sup>

 11. Certificate for Special quota Ex-Servicemen/ Sports/ Differently Abled/ NCC / Andaman and Nicobar Origin(500 kb)\*
 முன்னாள் ராணுவத்தினரின் வாரிசு / விளையாட்டு தேசிய, மாநில மற்றும் மாவட்ட / மாற்றுத்திறனாளி/ NCC/ தமிழ் வழி அந்தமான், நிக்கோபார் தீவினர் சான்றிதழ்கள்

\* Mandatory

- 1. Go to College Website (www.nmcc.ac.in). கல்லூரி இணயதள முகவரிக்கு (www.nmcc.ac.in) செல்லவும்.
- Click "Online Application" option.
   "Online Application" கிளிக் செய்யவும்.

Staff Login | Student Login | Online Application | Online Fee Payment | Event Registration | Contact Us | f | 造

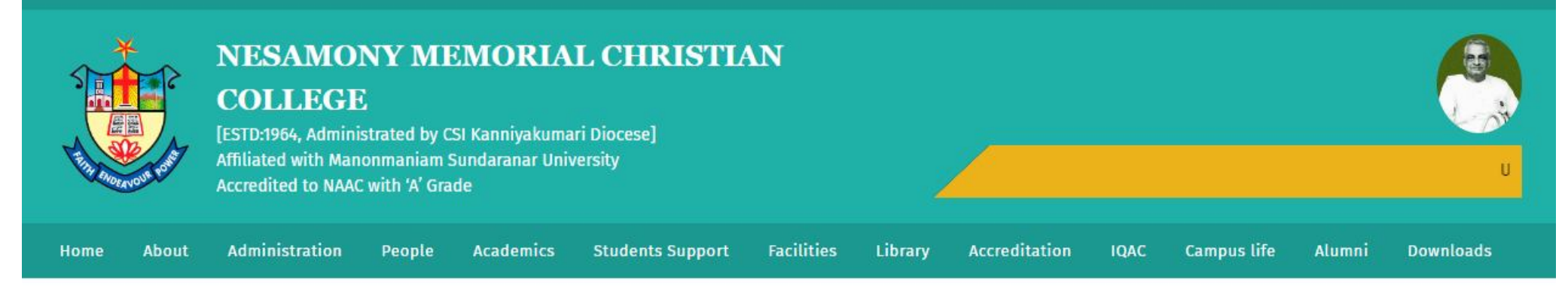

#### **OUR VISION**

To make this College a centre with potential for excellence by imparting quality education to find new paths for the prosperity and progress of the people.

#### **OUR MISSION**

Uplifting and empowering the poor and downtrodden of this rural and backward area by providing value based and skill oriented higher education.

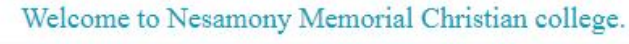

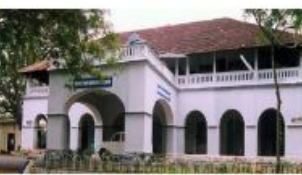

# Nesamony Memorial Christian College is a prestigious

Nesamony Memorial Christian College is a prestigious academic and research institution that caters to the students' academic and personal development, by providing a highly professional and open-minded education rooted in ethics and values. The college,

sprawled in a lush green campus, has an excellent infrastructure, library, indoor-outdoor stadium, hostel and internet facilities. The college offers science, humanities, commerce and management disciplines with well-equipped department libraries and classrooms. We have dedicated and erudite faculty members who help in grooming the students to become world-class citizens in this globally competitive world.

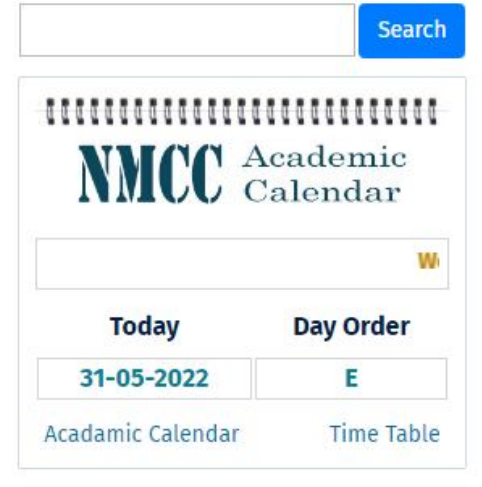

The college is affiliated with Manonmaniam Sundaranar University, Tirunelveli, Tamil Nadu, and is recognised under 2(f) and 12(B) by the University Grants Commission (UGC). New 3. Read this page carefully , before filling the Application.

விண்ணப்பப படிவத்தினை பூர்த்தி செய்யு முன் கீழ் குறிப்பிட்டுள்ள அறிவுறுத்தல்களை கவனமாக படிக்கவும்.

4. Click "**Apply Now**" option. "**Apply Now" -** கிளிக் செய்யவும்.

|                                  | NESAMONY MEMORIAL CHRISTIAN COI<br>Re-Accredited with 'A' Grade by NAAC (Affiliated to M.S. University, Tirunebveli-E<br>Marthandam - 629165, Tamilnadu, India<br>Website:www.nmcc.ac.in E-mail: principalnmcc2014@gmail.com<br>Phone : Office: 04651-270257, Principal: 9443370257<br>ONLINE APPLICATION PORTAL | Admissions                                                                  |  |  |
|----------------------------------|----------------------------------------------------------------------------------------------------|-----------------------------------------------------------------------------|--|--|
| <u>Home</u><br><u>Prospectus</u> | Dear Applicant,                                                                                                    |                                                                             |  |  |
| Courses Offered                  | Welcome to NMCC ONLINE APPLICATION PORTAL for the academic year 2023-20<br>Read the <u>PROSPECTUS</u> and terms and conditions carefully for guidelines & eligibility<br>Aadhaar*, Email ID* and Mobile Number* are a must for online registration.                                                              | 2024.<br>ity criteria for admission before filling up the application form. |  |  |
| Apply Now                        |                                                                                                    |                                                                             |  |  |
| Download Acknoledgement          | Downloads                                                                                                    | Announcements                                                               |  |  |
| <u>About Us</u>                  | How to Apply UG Application Step by Step Instruction?                                                                                                    |                                                                             |  |  |
| Terms and Conditions             | Required documents of UG Application                                                                                                    | 1 Online portal for PG and M Phil SF Admission is Open                      |  |  |
| Contact Us                       | How to Apply PG & M.Phil Application Step by Step Instruction?                                                                                                    | rounne portar for round ser infor roundstor is open                         |  |  |
|                                  | Required documents of PG & M.Phil Application                                                                                                    |                                                                             |  |  |
|                                  | MODE OF DUNIENT                                                                                                    |                                                                             |  |  |

You can pay the cost of application through Credit card, Debit card, Net Banking etc. as per your convenience. Online registration fee for self-financed UG,PG & M.Phil courses is Rs.200/-

 Select the Degree from the dropdown list, "PG (Self-Financed)".or "M.Phil (Self-Financed)". கீழ்தோன்றும் பட்டியலிருந்து "PG (Self-Financed)".அல்லது "M.Phil (Self-Financed)".தெரிவு செய்யவும்.

6. Select the Course from the dropdown list "Eg: (MA Economics)".

கீழ்தோன்றும் பட்டியலிருந்து தகுந்த பாடப்பிரிவுகளை தெரிவு செய்யவும் "உதாரணமாக (MA Economics)".

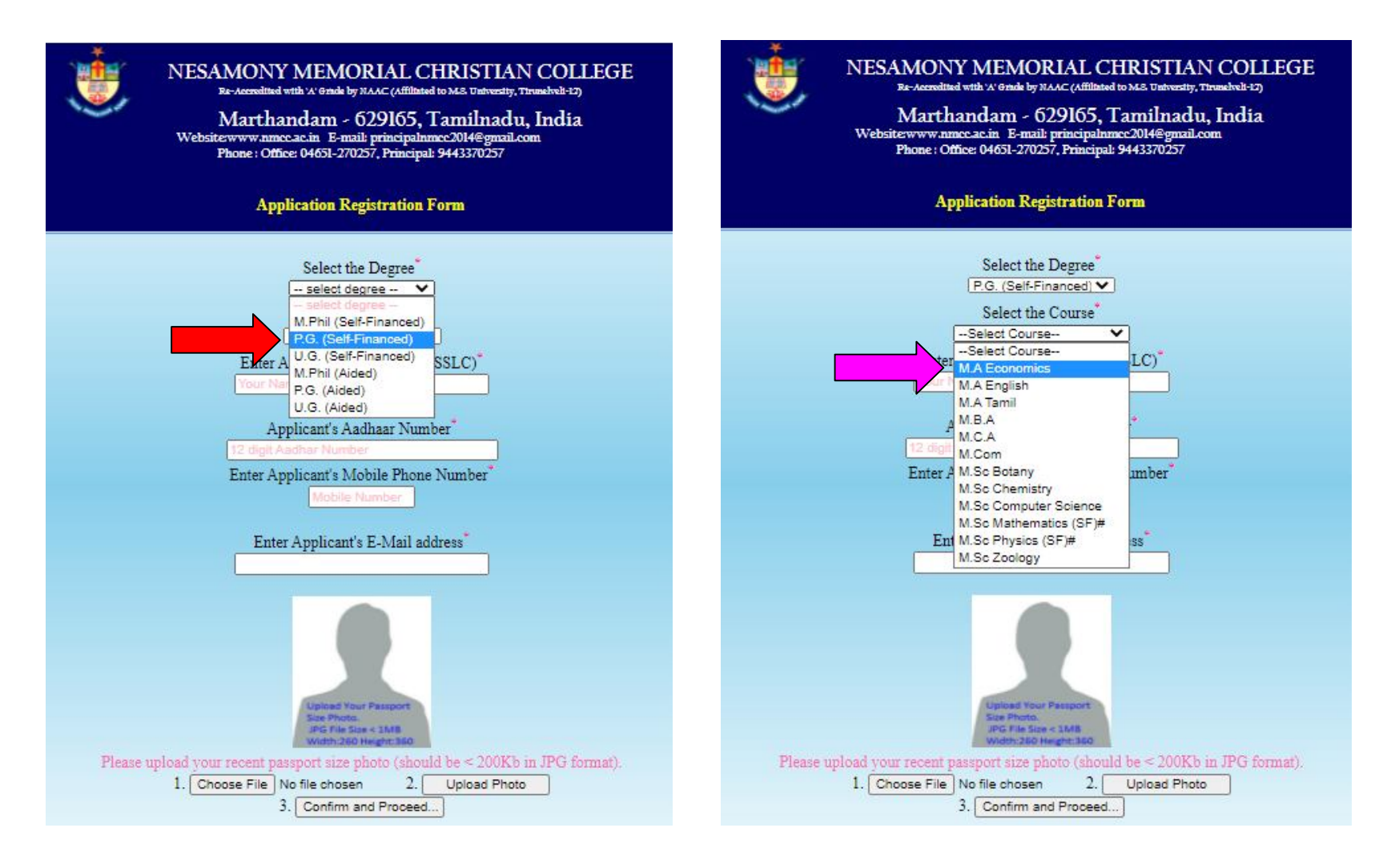

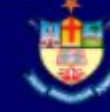

Enter Applicants "Name" in capital letter, "Aadhaar Number", "Mobile Number" and "Email ID" (NB: All Informations regarding admissions will be intimated through the Email or Mobile number Provided).

விண்ணப்பத்தாரரின் "பெயர்" (capital letter), "ஆதார் எண்" "**கைபேசி எண்**" மற்றும் "**மின்னஞ்சல் முகவரியை**" பதிவு செய்யவும், (**குறிப்பு**: விண்ணப்பம் தொடர்பான அனைத்து தகவல்களும் கொடுக்கப்பட்டுள்ள மின்னஞ்சல் அல்லது கைபேசி வழியாக தெரிவிக்கப்படும்).

8. For Uploading recent passport size photo: First "Choose file" next click the "upload photo" button. விண்ணப்பத்தாரரின் அண்மையில் எடுக்கப்பட்ட பகைப்படத்தை பதிவேற்றம் செய்ய "Choose file" மற்றும் "upload photo" button-ஐ கிளிக் செய்யவும்.

Confirm and Continue Click "Confirm and Proceed" Button. உறுதிசெய்து மேலும் தொடர "Confirm and Proceed" button- button-ஐ கிளிக் செய்யவும்.

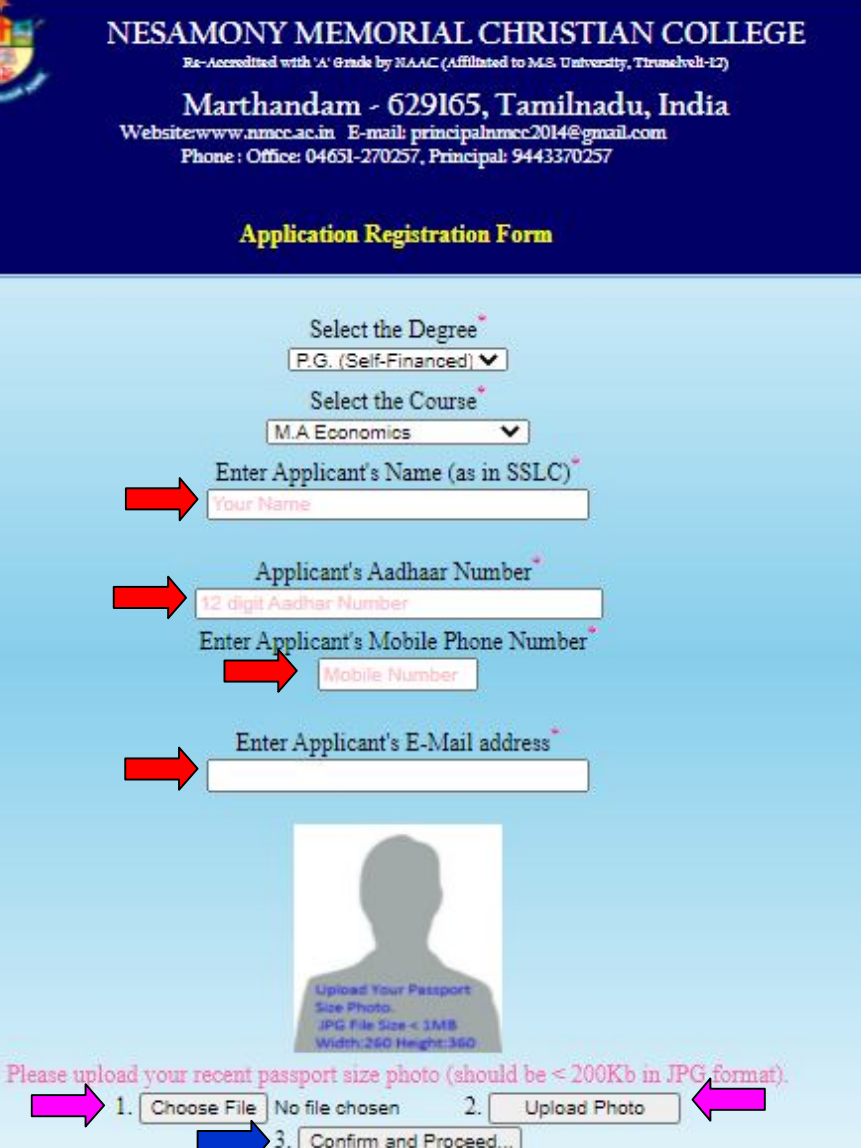

10. Fill with your personal details from Sl. No: 1 to Sl. No: 10.

விண்ணப்பத்தாரரின் தனிப்பட்ட விபரங்களை Sl. No: 1 முதல் Sl. No: 10 பதிவு செய்யவும்.

|                                             |                            | Re-Accredites<br>Marth<br>Website:www.nrr<br>Phone : Off | Y MEMORIAL C<br>a with 'A' Grade by NAAC (Affilian<br>andam - 629165,<br>acc.ac.in E-mail: principaln<br>fice: 04651-270257, Principa | CHRISTIAN CO<br>d to M.S. University, Tirunelveli-1<br>Tamilnadu, Indi<br>mcc2014@gmail.com<br>l: 9443370257 | a                                  |            |                           |   |
|---------------------------------------------|----------------------------|----------------------------------------------------------|----------------------------------------------------------------------------------------------------|----------------------------------------------------------------------------------------------------|------------------------------------|------------|---------------------------|---|
|                                             | Course Applied : M         | Application for admission t<br>P.G.                      | o M.A.,M.Sc.,M.Com.,M.B<br>Self-Financed - Registratio                                                                                | A.,M.C.A courses 2023 -<br>n Form                                                                            | NO IMAGE AVAILABLE                 |            |                           |   |
| 1.Name (In English)                         |                            |                                                          |                                                                                                    | 2.Aadhaar Number                                                                                             |                                    |            |                           |   |
| Name (In <u>Tamil Click</u><br><u>Here)</u> |                            |                                                          |                                                                                                    | 3.Mother Tongue                                                                                              | elect mother tongue                | ~          |                           |   |
| 4 Blood Group                               |                            | 5 Gender                                                 |                                                                                                    | 6.Date of Birth                                                                                              |                                    | 7.Commu    | nity                      |   |
| select blood group                          | ~                          | select gender                                            | v                                                                                                    | dd-mm-yyyy                                                                                                   |                                    | 🗂 select C | Community                 | ~ |
| 8.Nationality                               |                            | 9.State                                                  |                                                                                                    | 10.Religion :                                                                                                |                                    | Caste      |                           |   |
| select                                      | ~                          | select                                                   | ×                                                                                                    | select religion                                                                                              |                                    | ✓ select   | •                         | ~ |
| If Christian: *                             | District Chr<br>V Karungal | urch 🗸                                                   | Pastorate<br>Karungal                                                                                                    | ~                                                                                                    | Church Name <sup>*</sup><br>select | ~          | Baptism Date <sup>*</sup> |   |

11. Fill with your parents / Guardian details.

பெற்றோர் / பாதுகாவலர் விபரங்களை பதிவு செய்யயவும்.

|           | Name | Occupation | Annual Income | Mobile Number |
|-----------|------|------------|---------------|---------------|
| 11.Father |      | select 🗸   |               |               |
| Mother*   |      | select 🗸 🗸 |               |               |
| Guardian  |      | select 🗸   |               |               |

### 12. If you belong to Special category? please Specify Yes and Select Type / Certificate / Level.

# சிறப்பு ஒதுக்கீடு தகுதி பெற்றவராக இருந்தால் Yes - ஐ தெரிவு செய்து Type / Certificate / Level - ஐயும் தெரிவு செய்யவும்.

|                                                                | Are you a son/daughter of Ex-serviceman?                         | 🗆 Yes 🗷 No |                                |
|----------------------------------------------------------------|------------------------------------------------------------------|------------|--------------------------------|
|                                                                | Whether the applicant is differently abled?                      | 🗆 Yes 🗷 No | Type*:<br>select •             |
| 14.Do you belong to Special Quota category? If Yes,<br>Specify | Do you have NCC Certificate ?                                    | 🗆 Yes 🗹 No | Certificate*select certificate |
|                                                                | Do you have National/State/District level certificate in Sports? | 🗆 Yes 🗹 No | Level* :<br>select level       |
|                                                                | Are you of Tamil Origin of Andaman and Nicobar Island?           | 🗆 Yes 🗷 No |                                |

13. Fill the Applicants Full Address. விண்ணப்பத்தாரரின் முகவரியை பதிவு செய்யவும்.

| 15.<br>Pho | 15. Postal Address for Communication with<br>Phone Number and E-Mail ID | Door No/Street*          |                         |
|------------|-------------------------------------------------------------------------|--------------------------|-------------------------|
|            |                                                                         | District*                | select                  |
|            |                                                                         | Post Office <sup>*</sup> | select • Others Specify |
|            |                                                                         |                          | Pincode                 |
|            |                                                                         | LandLine                 | Mobile                  |
|            |                                                                         | E-Mail                   |                         |

14. In the Sl.No. 14 Mention the Undergraduate graduation details.

Sl.No. 14- ல் இளநிலை பட்டபடிப்பின் விபரங்களை பதிவு செய்யவும்.

Do you Have consolidated mark sheet upto sixth semester

ஆறாவது செமஸ்டர் வரையிலான ஒருங்கிணைந்த மதிப்பெண் பட்டியல் உள்ளதா என குறிப்பிடவும்

15. In the Sl.No. 15 Mention the Whether Migrated from other university.

Sl.No. 15- ல் பிற பல்கலைக்கழகத்திலிருந்து வந்தவரா என்பதை குறிப்பிடவும்.

| 14. Mention the qualifying examination passed                |         | Do you have consolidated mark sheet upto sixth semester?* |                  |               | □ Y                        | □ Yes. □ No.       |       |      |
|--------------------------------------------------------------|---------|-----------------------------------------------------------|------------------|---------------|----------------------------|--------------------|-------|------|
| UG Course Studied *select degree  Major Subject Eg Economics |         | College Name(in full)*                                    |                  | Register No.* |                            |                    |       |      |
| U.G.                                                         | Subject | *Either Marks/CGPA                                        | Marks<br>Secured | Max.<br>Marks | Month & Year of<br>Passing | No. of<br>Attempts | Class | CGPA |
| Part I                                                       |         |                                                           |                  |               |                            |                    |       |      |
| Part II                                                      | English |                                                           |                  |               |                            |                    |       |      |
| Part III                                                     |         |                                                           |                  |               |                            |                    |       |      |
| Part IV                                                      |         |                                                           |                  |               |                            |                    |       |      |
| Part V                                                       |         |                                                           |                  | 1             |                            |                    |       |      |
| 15.Whether Migrated from other university                    | ?       | 🗆 Yes 🗹 No                                                |                  |               |                            |                    |       |      |

### 16. Upload the appropriate certificates using the "Choose file".

பொருத்தமான சான்றிதழ்களை "Choose file"- ஐ கிளிக் செய்து பதிவேற்றம் செய்யவும்

| Certificates to be attached with the application (*-Mandatory)          |                                                                                        |  |  |  |  |
|-------------------------------------------------------------------------|----------------------------------------------------------------------------------------|--|--|--|--|
| Please scan the certificates and sa                                     | ve them as JPG (<500Kb) to upload                                                      |  |  |  |  |
| Choose File No file chosen *i.a) UG First Sem. Mark Sheet.              | Choose File No file chosen *i.b) UG Second Sem. Mark Sheet.                            |  |  |  |  |
| Choose File No file chosen *i.c) UG Third Sem. Mark Sheet.              | Choose File No file chosen *i.d) UG Fourth Sem. Mark Sheet.                            |  |  |  |  |
| Choose File No file chosen *i.e) UG Fifth Sem. Mark Sheet.              | Choose File No file chosen v) Annual Income Certificate                                |  |  |  |  |
| Choose File No file chosen *ii.a) Community Certificate (Other than OC) | Choose File No file chosen *vi) Aadhaar Certificate                                    |  |  |  |  |
| Choose File No file chosen ii.b) Conduct Certificate                    | Choose File No file chosen *vii) Blood Group Certificate                               |  |  |  |  |
| Choose File No file chosen iii) UG Transfer Certificate                 | Choose File No file chosen viii) CSI Membership Certificate (only for CSI applicants)* |  |  |  |  |

. 17. After uploading the certificates select check box (✔). சான்றிதழ்களை பதிவேற்றம் செய்த பின்னர் செக் பாக்ஸ்- ஐ கிளிக் செய்யவும் (✔).

18. Check carefully the details provided and then click "Confirm / Save" button.

பூர்த்தி செய்யப்பட்ட விபரங்களை சரி பார்த்தபின் "Confirm / Save" button-ஐ கிளிக் செய்யவும்.

| Note: Incomplete application form without relavent documents will not be considered for admission. |                                                                                                    |  |  |  |  |  |  |
|----------------------------------------------------------------------------------------------------|----------------------------------------------------------------------------------------------------|--|--|--|--|--|--|
| □ <sup>*</sup> I declare that all the particulars furnished above are t                            | "I declare that all the particulars furnished above are true and correct. I submit that I will abide by the rules and regulations of the college, if admitted. |  |  |  |  |  |  |
|                                                                                                    |                                                                                                    |  |  |  |  |  |  |
|                                                                                                    |                                                                                                    |  |  |  |  |  |  |
| Place :                                                                                            |                                                                                                    |  |  |  |  |  |  |
| Date :                                                                                             |                                                                                                    |  |  |  |  |  |  |
|                                                                                                    | Confirm / Save                                                                                                    |  |  |  |  |  |  |

19. Click "Make Payment /print" button to confirm your Registration.

தங்கள் விண்ணப்ப பதிவினை உறுதிப்படுத்த "Make Payment /print" button-ஐ கிளிக் செய்யவும்.

| Note: Incomplete application form without relavent documents will not be considered for admission.                                                               |  |  |  |  |  |  |
|----------------------------------------------------------------------------------------------------|--|--|--|--|--|--|
| 🗌 *I declare that all the particulars furnished above are true and correct. I submit that I will abide by the rules and regulations of the college, if admitted. |  |  |  |  |  |  |
|                                                                                                    |  |  |  |  |  |  |
|                                                                                                    |  |  |  |  |  |  |
| Place :                                                                                                    |  |  |  |  |  |  |
| Date : 📖 🗂 🗖                                                                                                    |  |  |  |  |  |  |
| Make Payment / Print                                                                                                    |  |  |  |  |  |  |

20. Select your Payment any one of the payment type *(Example : Card Payment)* ஏதேனும் ஒரு கட்டண முறையை தேர்ந்தெடுக்கவும்

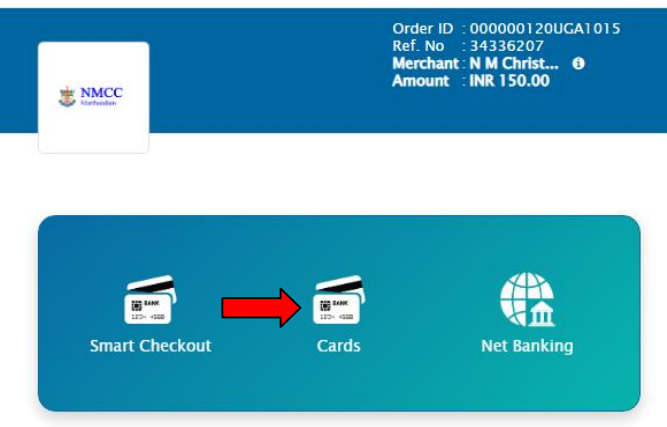

21. Enter your Card Details and click "**Pay**" button தங்களது ATM கார்டு விபரங்களை பதிவு செய்து "**Pay**" பட்டனை கிளிக் செய்யவும்

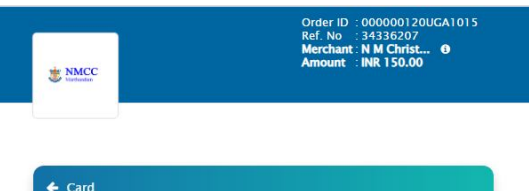

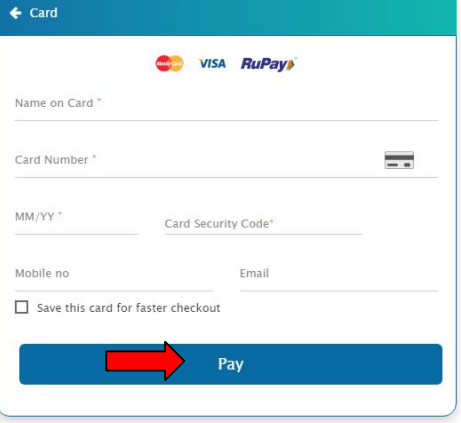

22. Enter the One Time Password – **OTP** (Which you had received on your registered Mobile No) and click "**Make Payment**" button ஒரு முறை கடவுட்சொல்லை பதிவு செய்து "**Make Payment**" பட்டனை கிளிக் செய்யவும்

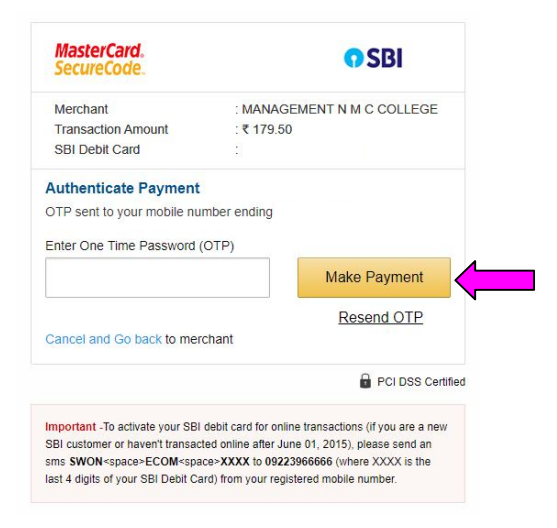

23. Take the printout of the Acknowledgement அக்னாளேஜ்மென்ட் -ஐ பிரிண்ட் எடுக்கவும்

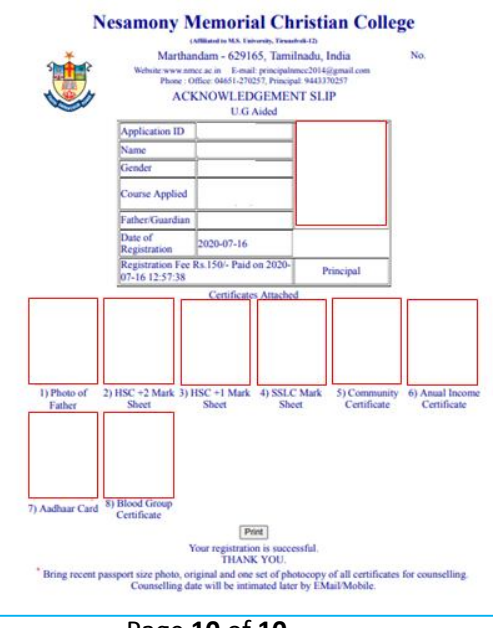

Page **10** of **10**